## Authentication guide for the ArcGIS Pro software (students)

Updated: 2022-04-28

Created by: gsg@uottawa.ca

## Before using this guide:

- This guide is meant for <u>current University of Ottawa students</u> who need to authenticate their ArcGIS Pro software.
- For information on how to install ArcGIS Pro on your computer, see: https://uottawa.libguides.com/c.php?g=711914&p=5100817#ArcGIS%20Pro

| Steps to authenticate your ArcGIS Pro software                                                                                      |                                 |                                                                                                    |                                                                                                    |  |  |  |  |
|----------------------------------------------------------------------------------------------------|---------------------------------|----------------------------------------------------------------------------------------------------|----------------------------------------------------------------------------------------------------|--|--|--|--|
| <ol> <li>Launch ArcGIS Pro, click on<br/>Settings on the bottom-left.</li> </ol>                                                    | Arc <b>GIS</b> <sup>®</sup> Pro | ArcGIS Pro                                                                                                    | ? – □ ×                                                                                                    |  |  |  |  |
| Note that if this is the first<br>time you are authenticating<br>your ArcGIS Pro software, you<br>can skip to step 5 of this guide. | Open<br>Recent Projects         | IVEW         Blank Templates         Image       Image         Image       Image | When Curcled   When Curcled   When Curcled   Curcled Curcled   Curcled Curcled   End Curcled   End Curcled   Formunilitie Curcled   Coming form ArcMap Curcled   Conting form ArcMap Curcled   Conting form ArcMap Curcled   Conting form ArcMap Curcled   Big Curcled   Conting form ArcMap Curcled   Conting form ArcMap Curcled   Discovery Paths Curcled   Big Curcled   Curcled Curcled   Conting form ArcMap Curcled   Curcled Curcled   Discovery Paths Curcled   Curcled Curcled   Curcled Curc |  |  |  |  |
|                                                                                                    | Settings                        | com about crowing project tempines                                                                                                    |                                                                                                    |  |  |  |  |

| 2. Click on the Licensing tab on | e                                                             | ArcGIS Pro                                                                                                    |  |
|----------------------------------|---------------------------------------------------------------|----------------------------------------------------------------------------------------------------|--|
|                                  | New                                                           | Licensing                                                                                                    |  |
| your licensing options" at the   | Open                                                          | Open ArcGIS Pro Single Lise License                                                                                             |  |
| bottom.                          | Save                                                          | Name Licensed Expires                                                                                                    |  |
|                                  | Save As                                                       | Basic No N/A<br>Standard No N/A                                                                                                 |  |
|                                  | Portals                                                       | Advanced Yes 2022-05-13                                                                                                    |  |
|                                  | Licensing                                                     | Esri Extensions                                                                                                    |  |
|                                  | Options                                                       | Name         Licensed         Expires         ^           3D Analyst         Ves         2022-05-13                             |  |
|                                  | Add-In Manager                                                | Aviation Airports     Yes     2022-05-13       Aviation Charting     Yes     2022-05-13       Determine     Non-     2020-05-13 |  |
|                                  |                                                               | Business Analyst         No         N/A           Data Intercoerability         Yes         2022-05-13                          |  |
|                                  | Help                                                          | Data Reviewer         Yes         2022-05-13           Defense Mapping         Yes         2022-05-13                           |  |
|                                  | About                                                         | Geostatistical Analyst Ves 2022-05-13                                                                                           |  |
|                                  | Exit                                                          | Settings                                                                                                    |  |
|                                  |                                                               | Show license expiration warning messages.                                                                                       |  |
|                                  |                                                               | P Configure your licensing options                                                                                              |  |
|                                  |                                                               | P Manage your data licensing                                                                                                    |  |
|                                  |                                                               | Learn more about licensing                                                                                                    |  |
| 3. Choose "Named User License"   | Licens                                                        | ing                                                                                                    |  |
| as the License Type and select   | Config                                                        | ure Authorization                                                                                                    |  |
| "ArcGIS Online" under the        | Select your authorization type from the drop-down list below: |                                                                                                    |  |
| Configure your licensing         | Licens                                                        | e type Tramed User License                                                                                                    |  |
| options. Click OK.               | Config                                                        | ure your licensing options                                                                                                    |  |
|                                  | Please                                                        | configure your licensing portal from the options below:<br>ArcGIS Online                                                        |  |
|                                  | •                                                             | Authorize ArcGIS Pro with a valid ArcGIS Online account                                                                         |  |
|                                  |                                                               | URL https://www.arcgis.com/                                                                                                    |  |
|                                  |                                                               | ArcGIS Enterprise Authorize ArcGIS Pro using your ArcGIS Enterprise portal                                                      |  |
|                                  | ୍                                                             |                                                                                                    |  |
|                                  |                                                               | Example: https://webadaptornost.domain.com/webadaptorname                                                                       |  |
|                                  |                                                               |                                                                                                    |  |
|                                  |                                                               |                                                                                                    |  |
|                                  |                                                               |                                                                                                    |  |
|                                  |                                                               |                                                                                                    |  |
|                                  |                                                               |                                                                                                    |  |
|                                  |                                                               | OK 🎝 Cancel                                                                                                    |  |

| Attention required ×<br>ArcGIS Pro must shut down for your license changes to take effect.                                                                                                    |
|----------------------------------------------------------------------------------------------------|
| ArcGIS Sign in       ×         ArcGIS Prowants to access your ArcGIS Online account information ②       Sign in with ② esri         ArcGIS login       ~         ArcGIS Sign in with ③ esri       ArcGIS login ○         ArcGIS organization's URL       ~         Your ArcGIS organization's URL       Privacy         Privacy       Privacy                                                                                                    |
| ArcGIS Sign in       ×         ArcGIS Sign in       ×         ArcGIS Prowants to access your ArcGIS Online account information (?)       ArcGIS Prowants to access your ArcGIS Online account information (?)         Sign in with       (*) essrit         ArcGIS login       ×         Your ArcGIS organization's URL       Sign in to Université d'Ottawa - (*) essrit         Université d'Ottawa Université d'Ottawa - (*)       (*) essrit         ArcGIS login       ×         Privacy       Privacy |
| _                                                                                                    |

| <ol> <li>Sign in using your single sign<br/>on credentials (same as your<br/>uoZone/uoAccess). Your<br/>username should be your full<br/>uOttawa email address. Click<br/>Next and enter your<br/>uoZone/uoAccess password.</li> </ol> | Example of the second second s |  |
|----------------------------------------------------------------------------------------------------|----------------------------------------------------------------------------------------------------|--|
| <ol> <li>Your ArcGIS Pro license should<br/>now be authenticated, and<br/>you can now use ArcGIS Pro.<br/>Happy mapping!</li> </ol>                                                                                                    |                                                                                                    |  |